## Student Access to Portal for Google Apps and iReady

1. Click on the circle icon in the top right corner of Google homepage to make sure no other account is logged in.

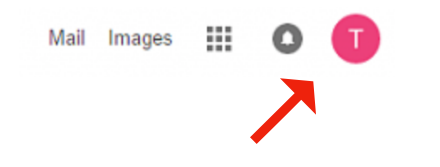

2. Login at <u>www.philasd.org/login</u> using students ID and password. Teachers can provide if lost or forgot.

| PHILADELPHIA                     |                |             |         |          | A A A |
|----------------------------------|----------------|-------------|---------|----------|-------|
| About 🗸                          | Schools $\vee$ | Directory V | Careers | Calendar | Login |
| Enter your Username and Password |                |             |         |          |       |
| Username:                        |                |             |         |          |       |
| Student ID Number                |                |             |         | 1~       |       |
| Password:                        |                |             |         |          |       |
| Stude                            | nt Password    | d           |         |          |       |
| Forgot Your                      | Password?      |             |         |          |       |
| LOGIN                            |                |             |         |          |       |
|                                  |                |             |         |          |       |

**3.** Click 3 lines in the top left corner. Then click on Message Center.

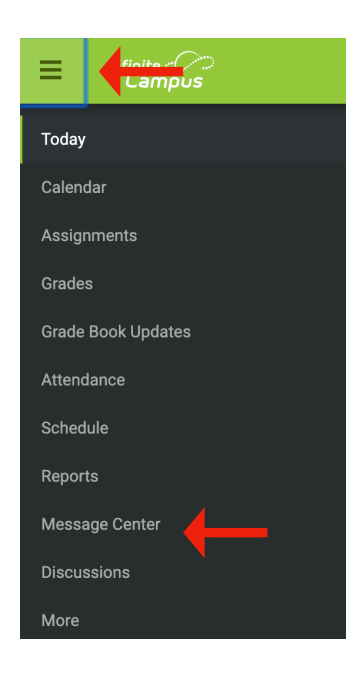

**4.** Choose the program you wish to use. You may need to scroll down the page to see the Google icons.

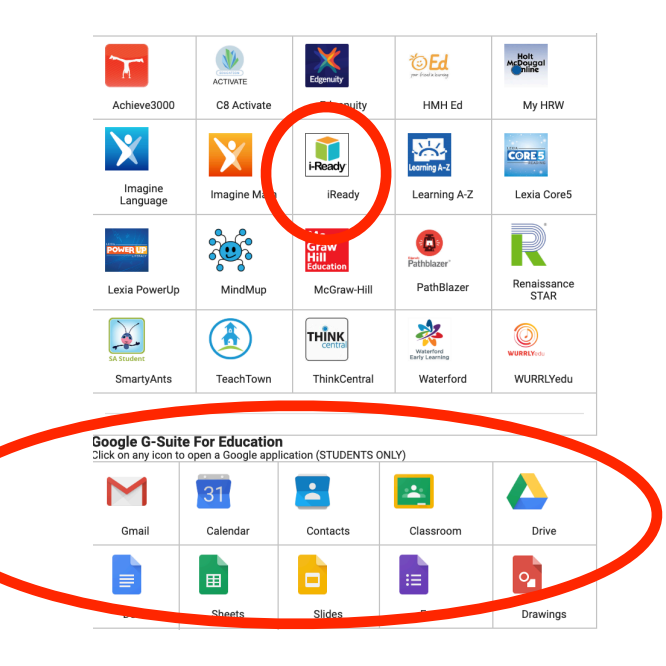

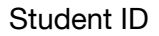

Password